# 武汉市中小学入学招生学籍一体化管理平台

## 公办小学报名使用手册

## 一、注册/登录招生平台

#### (1) 访问武汉市中小学入学招生学籍一体化管理平台

## 方式一:

访问湖北政务服务网"高效办成一件事"专区,进入教育入学"一件事" 或者鄂汇办APP办理;

方式二 推荐:

直接访问链接:

https://zsrx.whebd.cn 或扫描右侧二维码;

注: 电脑端建议使用谷歌或火狐浏览器; 移动端扫描二维码进入。

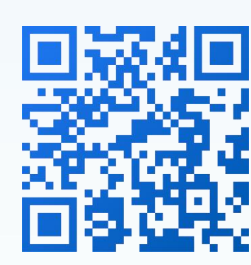

(2) 进入报名入口

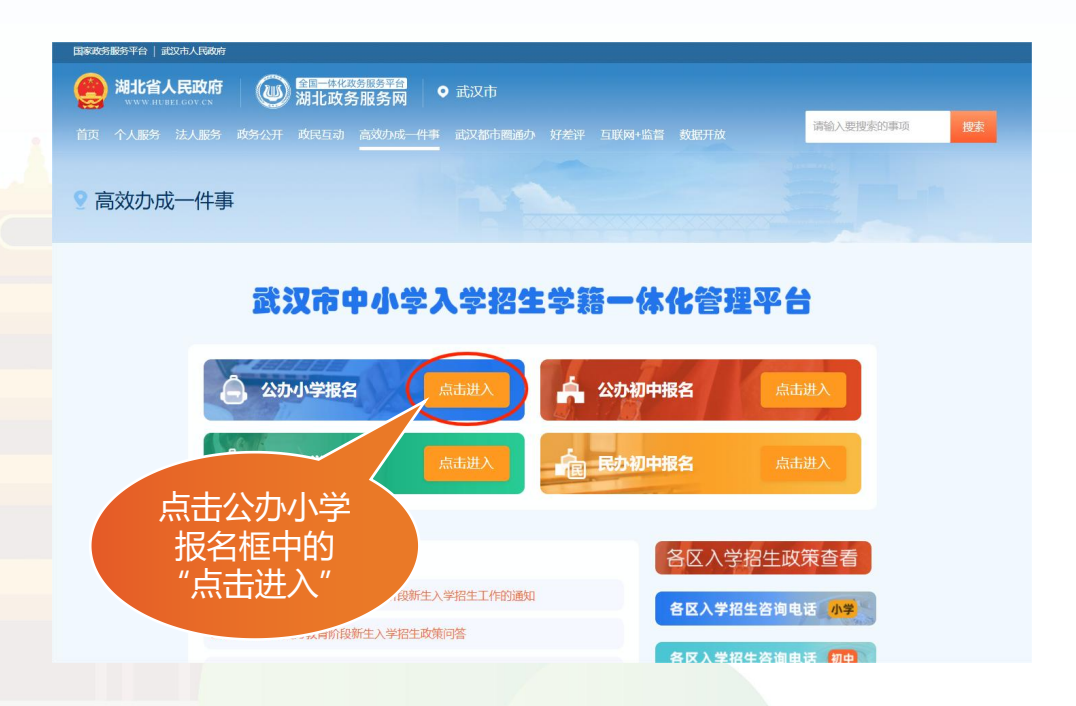

#### (3) 登录/注册 湖北省政务服务网账号

| 已有湖北省政备 |                                  |                                           |                            |                    |
|---------|----------------------------------|-------------------------------------------|----------------------------|--------------------|
| 服务网账号的监 | 扫码登录                             | 个人登录                                      | 法人登录                       |                    |
| 护人直接登录  |                                  | 手机号/身份证号/港澳台通行证/                          | 护照号                        | 无账号的家长点            |
|         |                                  | 密码由8位以上的小写加大写字段                           | 母加数字组成 ~                   | 击新用户注册             |
|         | 首次完成                             | 忘记密码   账号申诉   <mark>用户帮助</mark>           | 新用户注册                      |                    |
|         | 打开支付宝APP搜索"鄂汇办"小程序<br>在「首页」打开扫一扫 | 安蒙                                        |                            |                    |
|         |                                  | 具他豆家力式<br><u>熟注册</u><br>国家政务服务平台 由子社保卡 支付 | <u>鬼注册</u><br>付 宝          |                    |
|         |                                  |                                           |                            |                    |
|         | @ 湖北客统→身份;                       | 计证率台                                      |                            |                    |
|         |                                  | улац.   []                                |                            |                    |
|         | 人人注册                             | 24 4 24 00                                |                            |                    |
|         | 个人注册                             | 法人注册                                      |                            |                    |
|         | 1<br>实名认证    完成注册                |                                           |                            |                    |
|         | 证件信息                             |                                           |                            |                    |
|         | 用户姓名* 请输入证件上                     | 的姓名                                       |                            |                    |
|         | 证件号码* 身份证                        | ★ 请输入证件号码                                 | () 伊田岛<br>() 伊田岛<br>() 伊田岛 | i护入业件专码<br>(号注册,完成 |
|         | 证件有效起                            |                                           | 后返                         | 回登录平台              |
|         | <b>始时间</b> *                     | 有双期升始时间                                   |                            |                    |
|         | 证件有效期 * 💿 5年 🔵                   | 10年 20年 长期有效                              |                            |                    |
|         |                                  |                                           |                            |                    |

#### 注: 如遇页面空白或跳转缓慢请刷新页面后重试

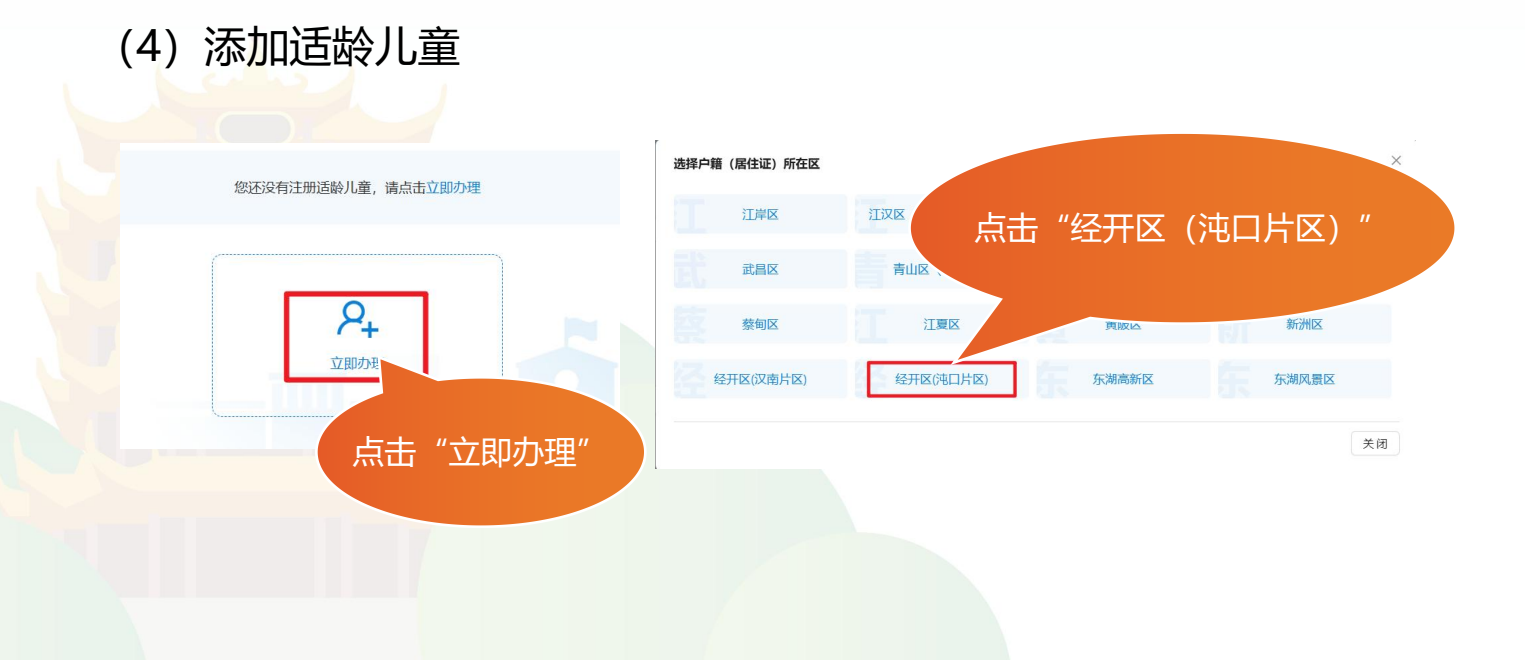

#### 公办小学报名使用手册

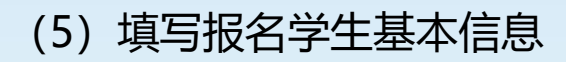

| 武汉市中小学入学招生学籍一体化管理平台(小学)一经开区(沌口片区) | 回到首页                                  |
|-----------------------------------|---------------------------------------|
| ✓ 学生信息                            | ✓ 操作人信息 返回上──步                        |
| * 适龄儿童姓名: 演示                      | 此处填写学生的姓名                             |
| *证件类型: 身份证                        | ── 此处选择学生的证件类型                        |
| 所有信息填写完毕后,<br>点击"下一步"             | 此处填写学生的证件号码                           |
| *出生年月:                            | □ □ □ □ □ □ □ □ □ □ □ □ □ □ □ □ □ □ □ |
| "性别:                              | 性别自动生成,其他类型手动填与                       |
| * 户口所在地: , 火省 / 武汉市               | 5/经开区 (沌口片 > 本区户籍学生选择"经开区 (沌口片区)"     |
| <u>म</u> न्त                      | 5                                     |

#### (6) 填写操作人信息

一定要再三检查填写的 信息,确保信息正确无 误,点击"上一步"可 以返回查看或修改

| ✓ 学生信息 ────    |                 |                  | _ (    | 2 操作人信息  |
|----------------|-----------------|------------------|--------|----------|
| 操作人信息          |                 |                  |        | 返回上一步    |
| *操作人姓名:        |                 |                  |        |          |
| *操作人证件类型:      |                 |                  |        | $\vee$   |
| *操作人证件号码:      |                 |                  |        |          |
| * 注册手机号码:<br>〕 | 输入11位手<br>一的手机号 | -<br>机号码(默认<br>) | 、填写的是监 | 护        |
| 图形验证码:         |                 |                  | 287    | 9        |
| * 之气验证码:       |                 |                  | 获取验证   | <b>丹</b> |
| Ŀ-             | 步               | 完                | 成注册    |          |

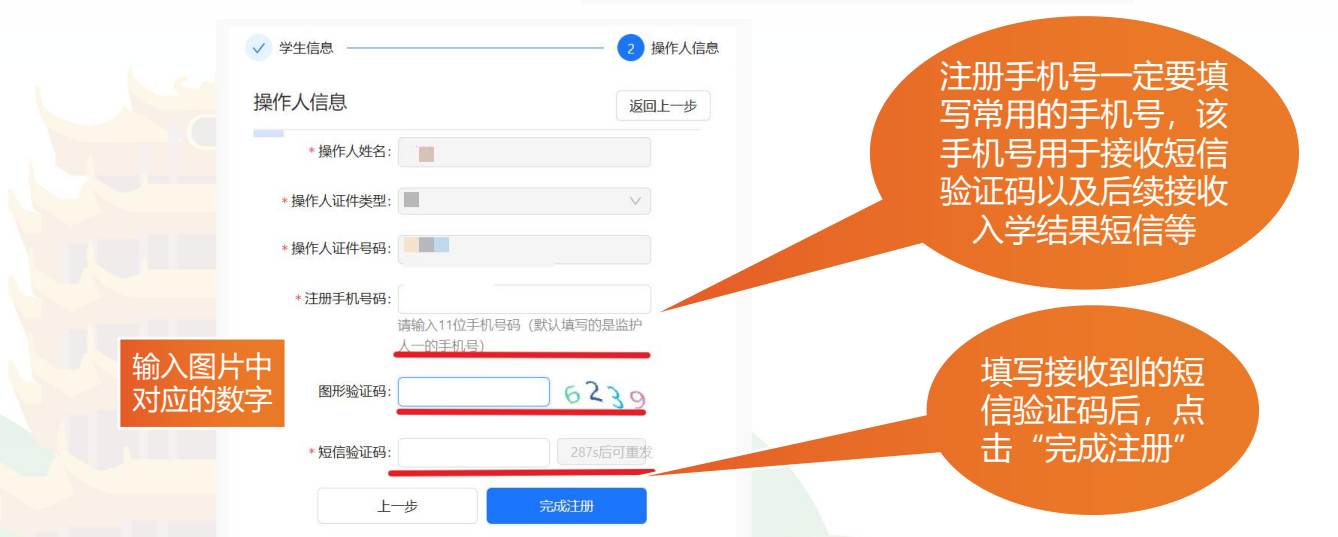

#### (7) 撤销信息 本操作将撤销所有报名 信息,撤销后信息不能 恢复,如需重新进行入 6 学报名,请您选择户籍 (居住证)所在区进行。 查看登记结果 查看入学安排 撤销信息 返回上一步 输入图片中 对应的数字 图形验证码: 5695 填写接收到的短 短信验证码: 获取验证码 信验证码后, 点 撤销信息 击"撤销信息"

# 二、填写信息

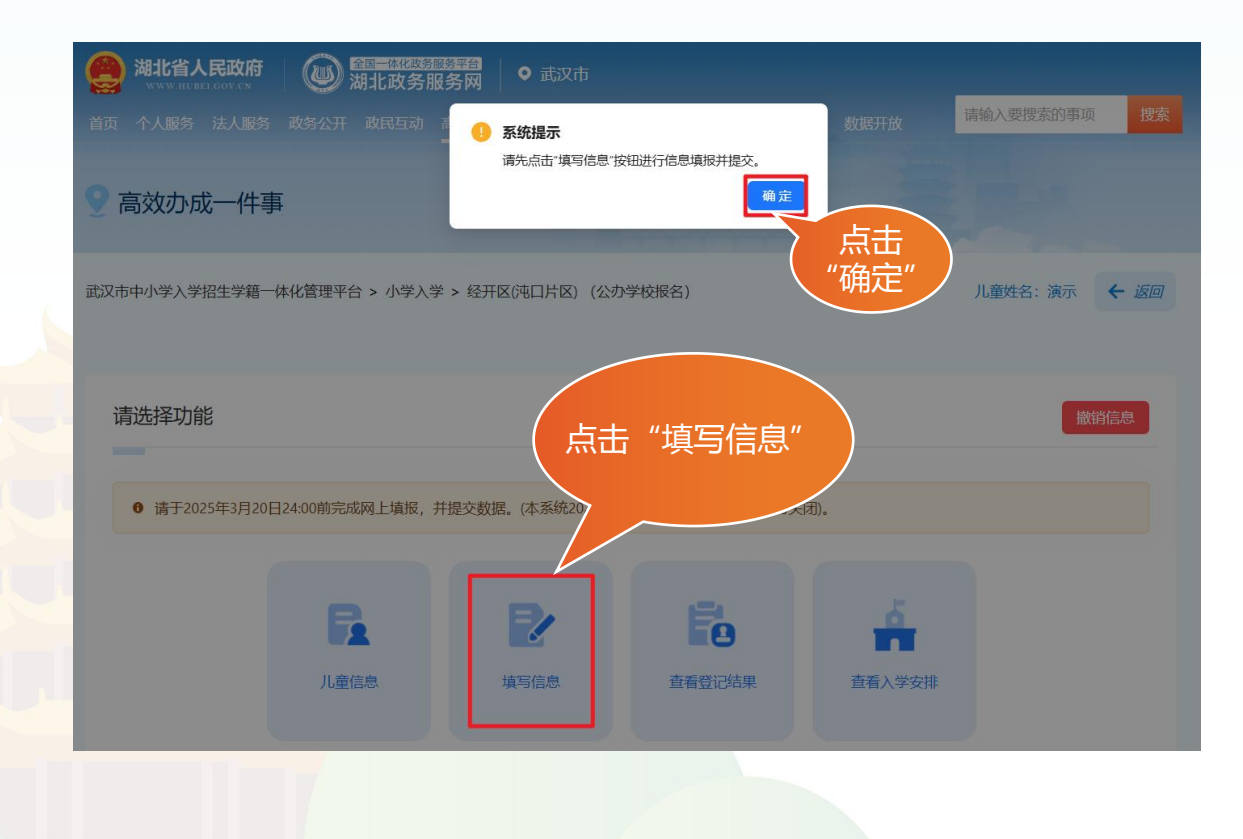

## (1) 填写儿童基本信息

| 儿童基本信息 0 请 | 填写儿童基本信息 |                            |
|------------|----------|----------------------------|
| * 适龄儿童姓    | 名: 演示    |                            |
| *证件类       | 型: 身份证   | *证件号码:                     |
| * 出生年      | 月: 📕     |                            |
| *户口所在      |          | 吃作一日作反<br>*户口性质: 请选择户口性质 ✓ |
| * 报名类      |          | V                          |

#### (2) 填写儿童户籍信息

| ● 1 1 1 1 1 1 1 1 1 1 1 1 1 1 1 1 1 1 1 |                | 地址               |                                                                                                    |
|-----------------------------------------|----------------|------------------|----------------------------------------------------------------------------------------------------|
| * 户口地址所属街道                              | : 请选择户口地址所属很   | 前道               |                                                                                                    |
| * 尸凵地址社区名称                              | : [ 请选择尸凵地址社区领 | ら杯 く )           | →,,,,,,,,,,,,,,,,,,,,,,,,,,,,,,,,,,,,                                                                                               |
| 上传户口簿相关标                                | 材料 (必须上传)      |                  | 依据学生户口实际情                                                                                                    |
| 户口簿首页                                   | 户主页 监护人所有      | 王页 适龄儿童所在<br>页 页 | 其他补充材料 况,选择对应的街道、<br>社区、小区楼盘所在                                                                                                    |
| *户口簿首页 *                                | 户主页    *监护人所   | 在页*适龄)、 *本       | 其他补充材料                                                                                                    |
| 示例: 元                                   | 示例: 示例:        | 示例:              |                                                                                                    |
|                                         |                |                  | 上传方法:点击方框,找到存放在电脑或手机中<br>的户籍图片,选择并上传<br>上传要求:按图例样式上传学生户口簿首页、户<br>主页、监护人所在页、适龄儿童所在页(用原件<br>拍照,不要用复印件),确保图片上传清晰,不<br>符合要求的图片可能会被审核不通过 |
| (3) 填 <mark>写学</mark>                   | 主基本资料          | ł                |                                                                                                    |
| 学生基本资料 0 请填写                            | 学生基本资料         |                  | 填写过程中可随时                                                                                                    |
| *籍贯:                                    | 请选择籍贯          | V                | ▲ 点击右下角"暂存"<br>★ 國際: 國際 國際 國際 國際 國際 國際 國際 國際 國際 國際 國際 國際 國際                                                                         |
| * 国籍/地区:                                | 请选择国籍/地区       | $\vee$           | *健康状况: 请选择健康状况 与比数据。                                                                                                    |
| * 港澳台侨外:                                | 请选择港澳台侨外       | $\vee$           | * 是否独生子女: 请选择是否独生子女 🗸 🗸                                                                                                    |
| * 是否受过学前教育:                             | 请选择是否受过学前 >    | 提示               | * 是否残疾: 请选择是否残疾 >                                                                                                    |
|                                         |                |                  | 根据学生的实际<br>情况填写                                                                                                    |

| (4) 填写                                                                                                    | 学生法定                                         | 血扩入后应                                                                                                    | <i>r</i>                                                                                                    |                                                                                                    |                                                                                                    |                                                                               |
|----------------------------------------------------------------------------------------------------|----------------------------------------------|----------------------------------------------------------------------------------------------------|----------------------------------------------------------------------------------------------------|----------------------------------------------------------------------------------------------------|----------------------------------------------------------------------------------------------------|-------------------------------------------------------------------------------|
| 适龄儿童                                                                                                    | <b>〔父母(法定监护人)</b>                            | 信息                                                                                                    |                                                                                                    |                                                                                                    |                                                                                                    |                                                                               |
| 适龄川                                                                                                    | 」童父母(法定监护人)(-                                | -) 信息 (必填)                                                                                                    |                                                                                                    |                                                                                                    |                                                                                                    |                                                                               |
|                                                                                                    | *监护人姓名:                                      |                                                                                                    |                                                                                                    | * 监护人联系电话                                                                                                    |                                                                                                    |                                                                               |
| *                                                                                                    | 监护人证件类型:                                     |                                                                                                    | $\vee$                                                                                                    | *监护人证件号四                                                                                                    |                                                                                                    |                                                                               |
|                                                                                                    | * 与儿童关系: 请选择                                 | 与儿童关系                                                                                                    |                                                                                                    | 民族:                                                                                                    | 请选择民族                                                                                                    | × ]                                                                           |
|                                                                                                    | 工作单位: 请输入                                    |                                                                                                    | -1115万后续按<br>這知使用,请                                                                                                    | 和<br>使<br><sup>在地:</sup>                                                                                                    | 请选择户口所在地                                                                                                    | ~                                                                             |
|                                                                                                    | *现住址: 请输入                                    | 现住址                                                                                                    | 月监护人手机号                                                                                                    | 孟护人:                                                                                                    | 请选择是否监护人                                                                                                    | ~                                                                             |
| 适龄川                                                                                                    | 」童父母(法定监护人)(二                                | 二) 信息 (选填)                                                                                                    |                                                                                                    |                                                                                                    |                                                                                                    | 收起                                                                            |
|                                                                                                    | 监护人姓名: 请输入                                   | 监护人姓名                                                                                                    |                                                                                                    | 手机号码:                                                                                                    | 请输入手机号码                                                                                                    |                                                                               |
|                                                                                                    | 证件类型: 请选择                                    | 证件类型                                                                                                    | V                                                                                                    | 证件号码:                                                                                                    | 请输入证件号码                                                                                                    |                                                                               |
|                                                                                                    | 与儿童关系: 请选择                                   |                                                                                                    | V                                                                                                    | 民族:                                                                                                    | 请选择民族                                                                                                    | ×                                                                             |
| 5) 填写                                                                                                    | <sup>。如实填写</sup><br>本区居住伯                    | 影定监护人-<br>言息                                                                                                    | 一信息必填,氵                                                                                                    | 去定监护人                                                                                                    | 、二信息可以近                                                                                                    | 先填                                                                            |
| 5) 填写<br>* 本区居                                                                                                    | <sup></sup> 型实填到<br>本区居住(<br>在类型: ● 7        | 司法定监护人-<br>言息<br>S动产证 ○ 1                                                                                                    | 一信息必填, 氵<br>房产证 〇 购                                                                                                    | 去定监护人                                                                                                    | 、二信息可以近                                                                                                    | ) 自建房                                                                         |
| 5) 填写<br>* 本区居                                                                                                    | <sub>ৣ</sub> 如实填ञ<br>本区居住(<br>在类型: ● 7<br>首先 | 武定监护人−     言息     动产证                                                                                                    | —信息必填, 氵<br>房产证 () 购<br>;情况选择本区                                                                                                    | 去定监护人<br>房合同 ()<br>居住类型                                                                                                    | 、二信息可以近                                                                                                    | ) 自建房                                                                         |
| 5) 填写:<br>* 本区居                                                                                                    |                                              | 引法定监护人→   言息   动产证   ,请依据实际   ■                                                                                                    | 一信息必填, 》<br>房产证 ② 购<br>计情况选择本区                                                                                                    | 去定监护人<br>房合同<br>居住类型                                                                                                    | 、二信息可以说<br>) 拆迁协议<br>④ い町地议 ○ 自動用                                                                                                    | ○ 自建房                                                                         |
| 5) 填写<br>* 本区居<br>* 本区居<br>* 本区居                                                                                                    |                                              | 引法定监护人-   言息   动产证   ,请依据实际   ·费用物研究   ·费用物研究   ·或用的研究   ·或用的研究   ·或用的研究   ·或用的研究   ·或用的研究   ·或用的研究   ·或用的研究   ·或用的研究   ·或用的研究   ·或用的研究   ·或用的研究   ·或用的研究   ·或用的研究   ·或用のの研究                                                                                                    | 一信息必填,<br>旁产证 如<br>「情况选择本区<br>*AKENEREE                                                                                                    | 去定监护人<br>房合同<br>居住类型<br>网班 0 的班 0 的时间                                                                                                    | 二信息可以近<br>拆迁协议                                                                                                    |                                                                               |
| 5) 填写:<br>*本区居建型: • 不动产程<br>• 年本区居<br>• 定件型型: 前品度可引<br>• 市主利道来系: 前品度可引                                                                                                    |                                              | <ul> <li></li></ul>                                                                                                    |                                                                                                    | 去定监护人<br>房合同<br>居住类型<br>网种亚 0 房产亚 0 房外部<br>副都正计规型<br>副都中主动儿童关系                                                                                                    | 二信息可以近<br>拆迁协议 新迁协议 ■ ○ 斯迁协议 ○ 自總規 ■ ○ 斯迁协议 ○ 自總規 ■ ○ 新迁物公 ○ 自總規 ■ ○ ホ迁物俗配 ■ ○ ホ迁物俗配 ■ ○ ホ迁物俗配                                                                                                    |                                                                               |
| 5) 填写:         *本区居委型:         •本区居住委型:         •本区居住委型:         •原主路名:       空国本         ·居主男:       空国本         ·居主男:       空国本         ·市市の市長子:       前日間の二         ·所市時日:       前日間の二         ·新の市時日:       前日間の二         ·新田市田:       前日間の二         ·市の市町石:       前日間の二         ·市の市町石:       前日の二         ·南市時日:       前日の二                                                                                                    |                                              | <ul> <li></li></ul>                                                                                                    | 一信息必填, 》<br>旁产证 购<br>·情况选择本区<br>·滑环络 · · · · · · · · · · · · · · · · · · ·                                                                                   | 去定监护人<br>房合同<br>居住类型<br>称亚。然在 9 期始<br>路风月头路<br>路昭计头段<br>路昭计头段                                                                                                    | 二信息可以近<br>拆迁协议 新迁协议 ● ● </td <td><ul> <li>         ・</li></ul></td>                                                 | <ul> <li>         ・</li></ul>                                                 |
| 5) 填写:<br>* 本区居<br>* 本区居<br>* 本区居<br>* 本区居<br>* 本区居<br>* 市场* 前面。<br>* 市场* 前面。<br>* 市场* 前面。<br>* 市场* 前面。<br>* 市场* 前面。<br>* 市场* 前面。<br>* 市场* 前面。                                                                                                    |                                              | <ul> <li></li></ul>                                                                                                    | 一信息必填, 》<br>旁产证 购<br>·情况选择本区<br>·考理条型: ·<br>·考理条型: ·<br>·考理条型: ·<br>·<br>·<br>·<br>·<br>·<br>·<br>·<br>·<br>·<br>·<br>·<br>·<br>·                            | 去定监护人<br>房合同<br>居住类型<br>称亚 (例) 一 (例) 一 (例) - (例) - (例) - (例) - ((M) - (M) - ((M) - (M) - ((M) - ((M) | 二信息可以近<br>拆迁协议 新迁协议 ● ● </td <td><ul> <li>自建房</li> <li>第論入時近時</li> <li>第論入所注房直線時</li> <li>第論入所注房直線時</li> </ul></td> | <ul> <li>自建房</li> <li>第論入時近時</li> <li>第論入所注房直線時</li> <li>第論入所注房直線時</li> </ul> |
| 5) 填写:<br>* 本区居<br>* 本区居<br>* 本区居<br>* 本区居<br>* 本区居<br>* 市本区居<br>* 市本区居<br>* 市本区居<br>* 市本区居<br>* 市本区居<br>* 市本区居<br>* 市本区居<br>* 市本区居                                                                                                    |                                              | <ul> <li>              S法定监护人-<br/>S法定监护人-      </li> <li>             Sile         </li> <li>             Sile         </li> <li>             if 依据实际         </li> <li>             if 依据实际         </li> <li>             if 依据实际         </li> <li>             if 依据实际         </li> <li>             if 依据实际         </li> </ul> | 一信息必填,                                                                                                    | まった<br>法定<br>上<br>が<br>よ<br>た<br>ま<br>た<br>ま<br>た<br>た<br>た<br>ま<br>た<br>ま<br>た<br>た<br>た<br>ま<br>た<br>た<br>た<br>ま<br>た<br>た<br>た<br>た<br>た<br>た<br>た<br>た<br>た<br>た<br>た<br>た<br>た                                                                                                    | 二信息可以近<br>拆迁协议 新迁协议 □ ■ ○拆迁协议 ○自總規 ■ ○拆迁协议 ○自總規 ■ ○序迁舟600 ■ ○序迁舟600 ■ ○序迁舟600 ■ ○府送合同5 ■ ○府送合同5 ■ ○府送合同5 ■ ○府送合同5 ■ ○                                                                                                    | <ul> <li>         ・ 調給入身份证号         ・         ・         ・</li></ul>           |
| <ul> <li>* 本区居</li> <li>* 本区居</li> <li>* 本区居</li> <li>* 本区居</li> <li>* 本区居</li> <li>* 本区居</li> <li>* 本区居</li> <li>* 市井地:</li> <li>* 市井地:</li> <li>* 市井地:</li> <li>* 市市地:</li> <li>* 市市地:</li> <li>* 市市地:</li> <li>* 市市地:</li> <li>* 市市地:</li> <li>* 市市地:</li> <li>* 市市地:</li> <li>* 市市地:</li> <li>* 市市地:</li> <li>* 市市地:</li> <li>* 市市地:</li> <li>* 市市地:</li> <li>* 市市地:</li> <li>* 市市地:</li> <li>* 市市地:</li> <li>* 市市地:</li> </ul>                                                                                                    |                                              | <ul> <li>              З法定监护人      </li> <li>             З法定监护人         </li> <li>             Зま         </li> <li>             З             З         </li> <li>             З             З</li></ul>                                                                                                    | 一信息必填,<br>旁产证                                                                                                    | 法定监护人<br>房合同                                                                                                    | 二信息可以近<br>拆迁协议 新注协议 ● ● </td <td><ul> <li>         ・ 調給入身份近号         ・         ・         ・</li></ul></td>           | <ul> <li>         ・ 調給入身份近号         ・         ・         ・</li></ul>           |
| <ul> <li>5) 填写:</li> <li>*本区居</li> <li>*本区居</li> <li>*本区居</li> <li>*本区居</li> <li>*本区居</li> <li>*本区局</li> <li>*本区市</li> <li>*本区市</li> <li>*本市</li> <li>*本市</li></ul> |                                              | 引法定监护人         言息         动产证       」         , 请依据实际                                                                                                    | 一信息必填, 》<br>旁产证 如如<br>"情况选择本区<br>"帮我在<br>"帮我我"<br>"<br>"<br>"<br>"<br>"<br>"<br>"<br>"<br>"<br>"<br>"<br>"<br>"<br>"<br>"<br>"<br>"<br>"<br>"<br>"<br>"<br>" |                                                                                                    | 二信息可以近<br>新迁协议 新任协议 ○自總規 ○ 所迁协议 ○自總規 ○ 小行士規告証明 ○ 小行士規告証明 ○ 小行士規告証明 ○ 小行士規告証明 ○ 小行士規告証明 ○ 小行士規告証明 ○ 小行士規告証明 ○ 小行士規告証明 ○ 小行士規告証明                                                                                                    |                                                                               |

信息,并依据示例图上传相关材料

| (6) | 上传出生证 |
|-----|-------|
|-----|-------|

| 出生证上传    |          |          |     |
|----------|----------|----------|-----|
| *出生证编号:  | 请输入出生证编号 |          |     |
| 上传出生证(必须 | 上传)      |          |     |
| 出生证首页    |          | 依据实际情况如实 | 填写并 |
| *出生证首页   |          |          |     |
| 示例:      |          |          |     |
|          |          |          |     |

## (7) 确认并提交信息

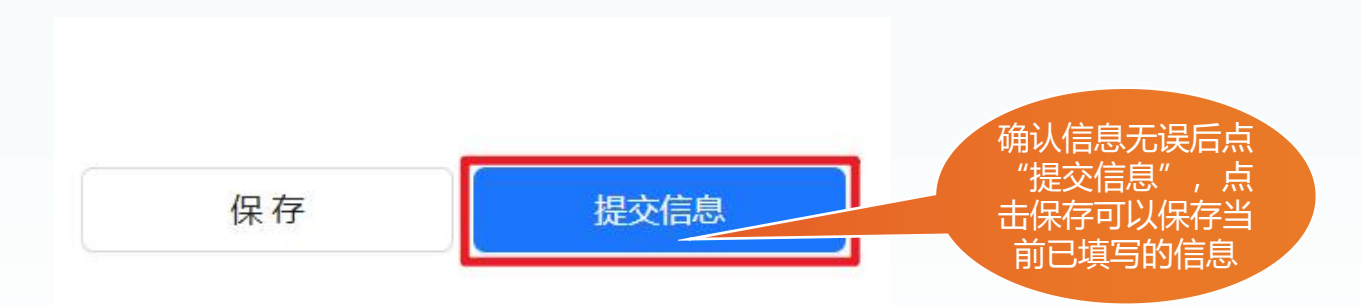

| 1思, 核实无误后提交, 若因信息  | 等待倒计时结束,                                    |
|--------------------|---------------------------------------------|
| 息造成的一切后果, 由本人承     | 田 田 田 田 田 田 田 田 田 田 田 田 田 田 田 田 田 田 田       |
| <b>返回修改</b> 确定 (9) |                                             |
|                    |                                             |
|                    |                                             |
|                    | 返回修改<br>通过。<br>通过一切后果,由本人承<br>近回修改<br>确定(9) |

三、查看登记结果

登录平台点击"查看登记结果"查看结果。

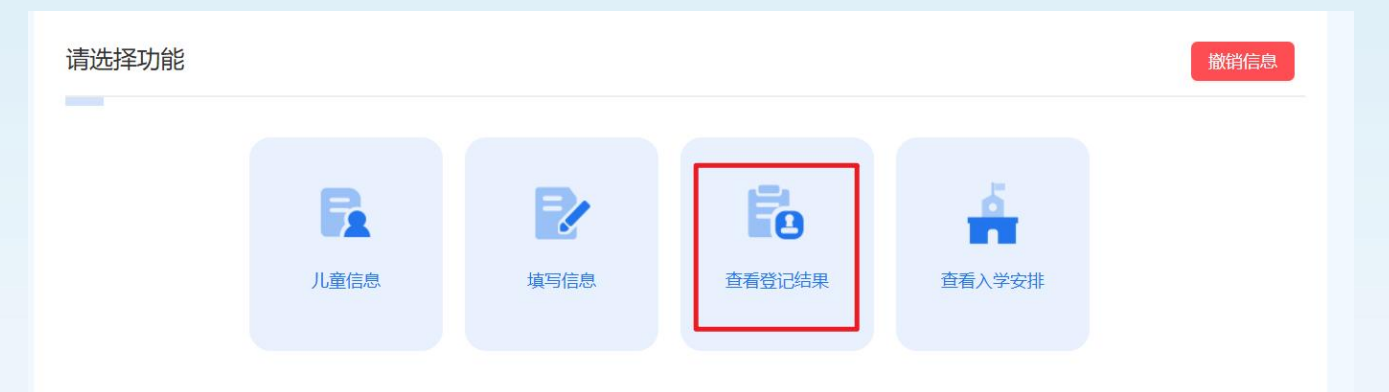

# 四、查看入学安排

登录平台点击"查看入学安排"查看学生分配学校。

| 请选择功能 |      |      |        |          | 撤销信息 |
|-------|------|------|--------|----------|------|
|       |      |      |        |          |      |
|       |      |      | Ee     | <u>é</u> |      |
|       | 儿童信息 | 填写信息 | 查看登记结果 | 查看入学安排   |      |
|       |      |      |        |          |      |

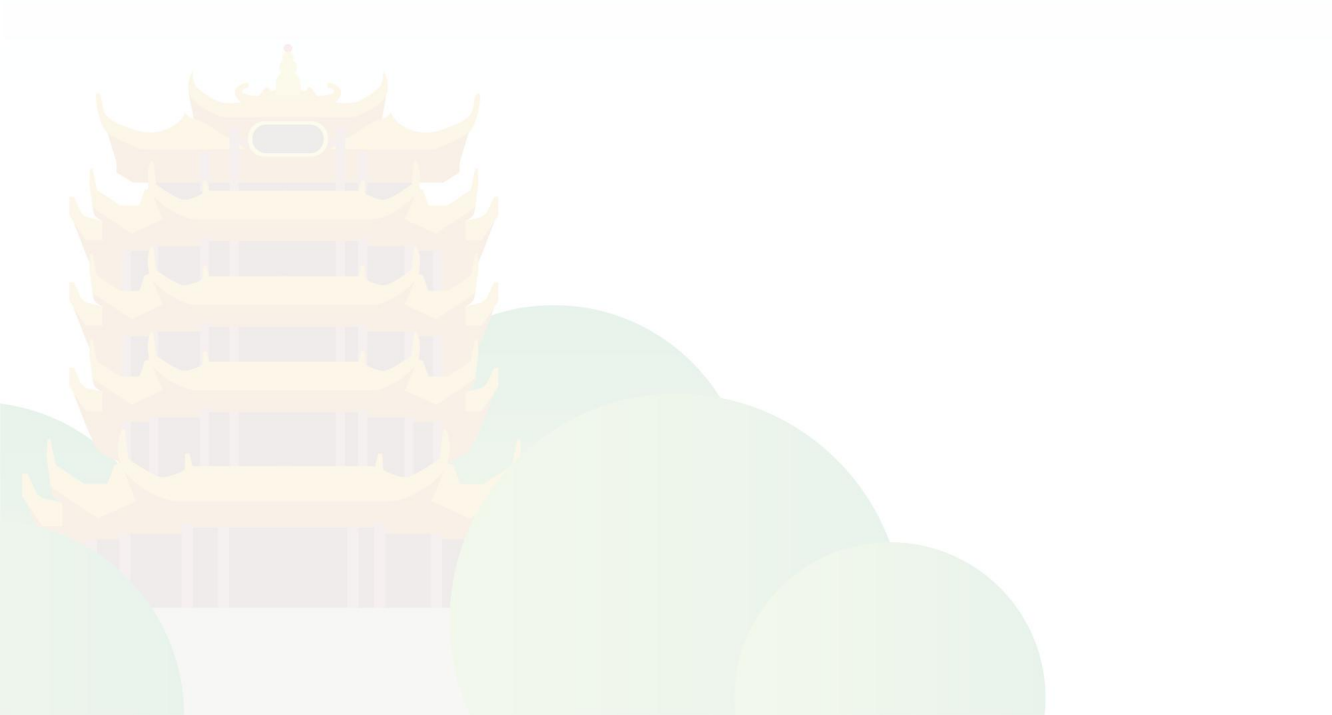